## P4P How to Download Windows Version

Click the windows III icon to download the game.

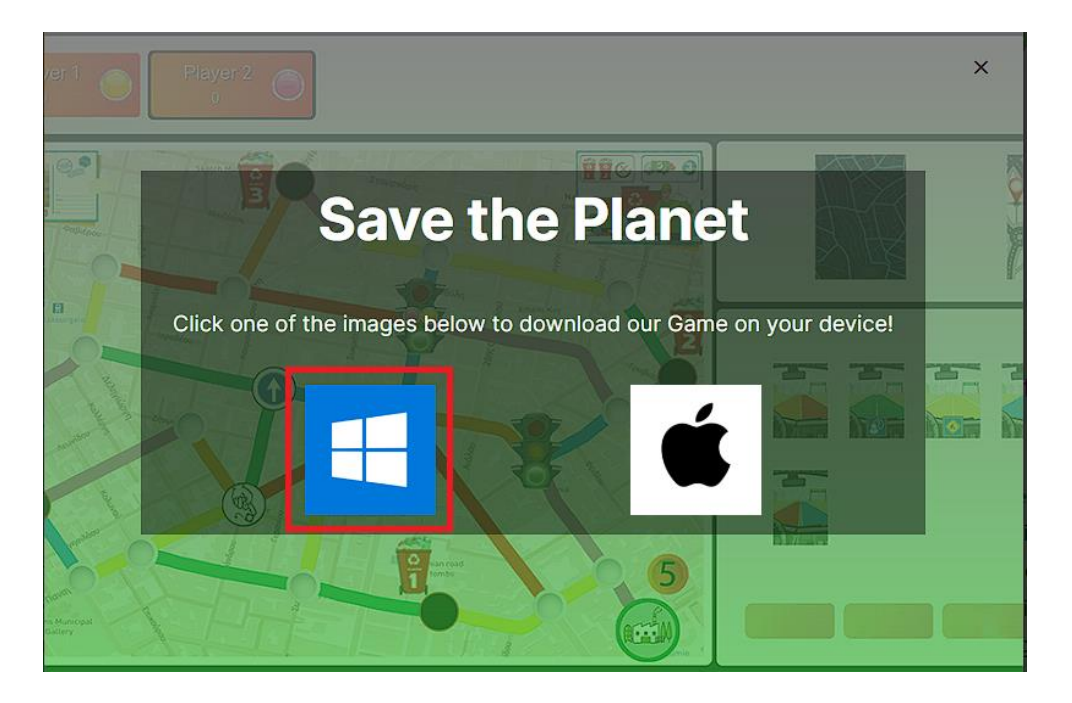

After clicking the windows icon download will start automatically. When download finishes go to your downloads folder and open the "Euro Plastics Race\_Installer.zip" file and extract the zip. Under the extracted folder find the "Euro Plastics Race.exe" file and double click it.

| 🗑 Setup - Euro Plastics Race version 1.2 —                                                                     |       | ×   |
|----------------------------------------------------------------------------------------------------|-------|-----|
| Select Additional Tasks<br>Which additional tasks should be performed?                                         | (     | (i) |
| Select the additional tasks you would like Setup to perform while installing Euro Plastics Race, then<br>Next. | click |     |
| Additional shortcuts:                                                                                          |       |     |
| Create a desktop shortcut                                                                                      |       |     |
|                                                                                                    |       |     |
|                                                                                                    |       |     |
|                                                                                                    |       |     |

Check the Create a desktop shortcut box and click the next button.

| Setup - Euro Plastics Race version 1.2                                                          | -       |        | ×     |
|-------------------------------------------------------------------------------------------------|---------|--------|-------|
| Ready to Install<br>Setup is now ready to begin installing Euro Plastics Race on your computer. |         | (      | (III) |
| Click Install to continue with the installation, or click Back if you want to review or change  | any set | tings. |       |
| Additional tasks:<br>Additional shortcuts:<br>Create a desktop shortcut                         |         | >      | ,     |
|                                                                                                 |         |        |       |
| Back Ins                                                                                        | tali    | Car    | ncel  |

Click the install button and wait for the installation.

| 📱 Setup - Euro Plastics Race version | − □ ×                                                                                                    |
|--------------------------------------|----------------------------------------------------------------------------------------------------|
|                                      | Completing the Euro Plastics Race Setup<br>Wizard                                                                                           |
|                                      | Setup has finished installing Euro Plastics Race on your computer. The<br>application may be launched by selecting the installed shortcuts. |
|                                      | Click Finish to exit Setup.                                                                                                    |
| (10)                                 | ☑ Launch Euro Plastics Race                                                                                                    |
|                                      | Finish                                                                                                    |

Click the finish button to complete the installation.